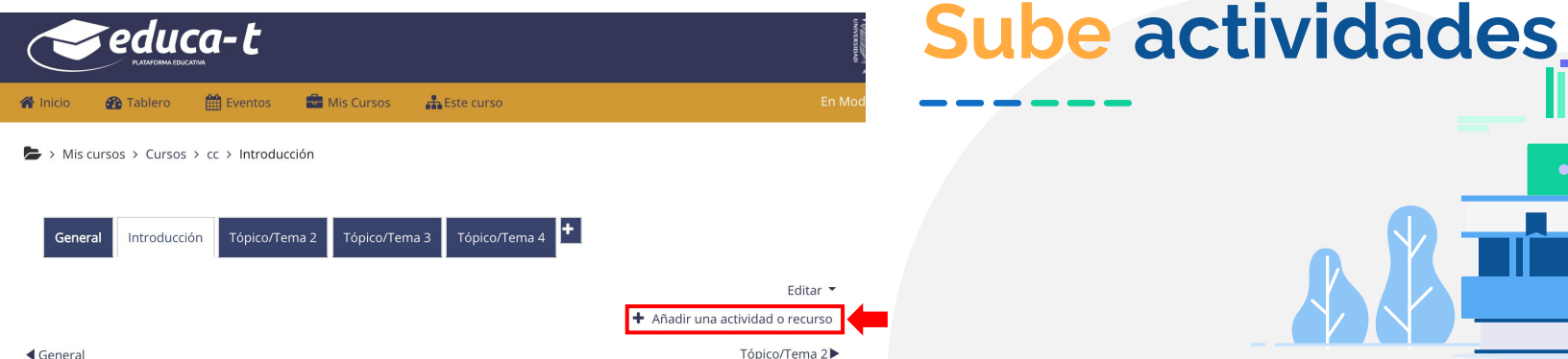

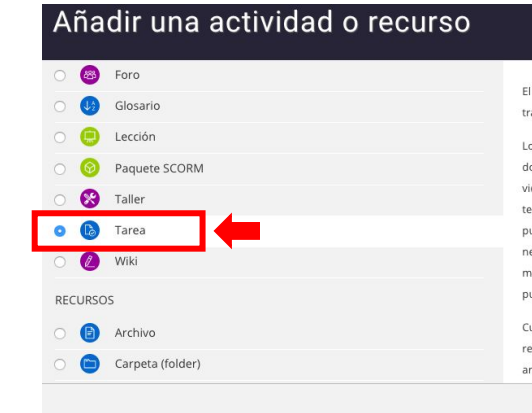

El módulo de actividad tarea le permite al profesor comunicar tareas, recolectar los trabajos y proporcionar calificaciones y retroalimentación.

Los estudiantes pueden enviar cualquier contenido digital (archivos), tal como documentos de procesador de textos, hojas de cálculo, imágenes y clips de audio o video. De forma alterna, o adicional, la tarea puede requerir que el estudiante escriba texto directamente en un campo empleando un editor de texto. Una tarea también puede emplearse para recordarle a los estudiantes sobre tareas 'de la vida real' que necesitan realizar fuera de línea, como trabajos para clases de arte, asistencia a museos y otras actividades que no requieren de contenidos digitales. Los estudiantes pueden enviar su trabajo en forma individual o como miembros de un equipo.

Cuando se revisan las tareas, los profesores pueden dejar comentarios de retroalimentación y subir archivos; por ejemplo documentos de alumnos con anotaciones del profesor, o comentarios grabados en audio. Las tareas pueden

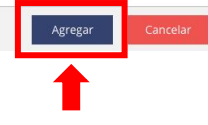

×

### Añadir una tarea

Educa-t te permite crear actividades para observar la participación del estudiante. Entre las actividades más comunes están *Tareas* y *Foros*.

Las tareas son archivos que el estudiante enviará como evidencia de su aprendizaje, por ejemplo: un informe de investigación; un resumen; un organizador gráfico, entre otros que normalmente solicites.

Da instrucciones sobre la actividad a realizar, sin olvidar señalar la fecha y formato de entrega. Para crear una tarea, ve a la pestaña **Actividades** y da clic en la opción **"Añadir una actividad o recurso**", selecciona la opción **"Tarea**", y da clic en el botón **"Agregar**".

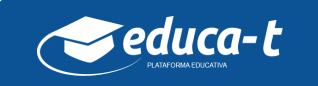

Agregando Tarea a Introducción •

# Sube actividades

Para cada tarea debes llenar la siguiente información del formulario:

- Nombre de la tarea,
- "Descripción" de la tarea, contenido e instrucciones a realizar,
- Selecciona el periodo de tiempo disponible para la tarea; considera que para realizar una tarea se requieren aproximadamente siete días.
- Especifica el Tipo de envío: Texto en línea si es una aportación corta o url, o Subir archivo, si debe enviar un documento,

Asigna como calificación máxima el número 10.

Finalmente, se debe dar clic en "**Guardar cambios y regresar al curso**".

| Connel                                    | ▶ Expandir todo                                                        |      |
|-------------------------------------------|------------------------------------------------------------------------|------|
| Nombre de la tarea 9                      |                                                                        |      |
|                                           |                                                                        |      |
| Descripción                               |                                                                        |      |
|                                           |                                                                        |      |
|                                           |                                                                        |      |
|                                           |                                                                        |      |
| , i i i                                   |                                                                        |      |
|                                           | Montrar dereciption on la nigina del carro                             |      |
|                                           |                                                                        |      |
| Filtros adicionales 🔮                     |                                                                        |      |
|                                           | Archivas                                                               |      |
|                                           |                                                                        |      |
|                                           | Arrastre y suelte los archivos aguí para subirlos                      |      |
|                                           |                                                                        |      |
| Disponibilidad                            |                                                                        |      |
| Permitir envios a partir de 🔍             | 16 e marzo e 2020 e 00 e 🛗 🖉 Habilitar                                 |      |
| Fecha de entrega 🔮                        | 23 0 marzo 0 2020 0 00 0 00 0 marzo                                    |      |
| Fecha de corte 🕤                          | 16 a marzo a 2000 a 13 a 08 a 🎮 🗆 Habilitar                            |      |
|                                           |                                                                        |      |
| Recordarme calificar en 🤍                 | 30 e marzo e 2020 e 00 e 🛗 2 Habilitar                                 |      |
|                                           | Siempre mostrar descripción                                            |      |
| <ul> <li>Tipos de envíos</li> </ul>       |                                                                        |      |
| Tipos de envios                           | □ Texto en linea 🚱 Envios de archivo 😡                                 |      |
| Tipos de retroalimentació                 | in .                                                                   |      |
| Configuración de entrega                  |                                                                        |      |
| Configuraciones de envío                  | de grupo                                                               |      |
| Avisos                                    |                                                                        |      |
| Configuración del Plugin c                | de Plagio Turnitin                                                     |      |
| Calificación                              |                                                                        |      |
| Calificación 🕹                            |                                                                        |      |
|                                           | Tipo Puntaje •                                                         |      |
|                                           | 10                                                                     |      |
|                                           |                                                                        |      |
| Método de calificación 💿                  | Calificación simple directa @                                          |      |
| Categoría de calificación 🔍               | Sin categorizar 🌢                                                      |      |
| Calificación aprobatoria 👂                |                                                                        |      |
| Calificación ciega 😏                      | No ±                                                                   |      |
|                                           |                                                                        |      |
| cultar a los estudiantes la identidad del | No •                                                                   |      |
| valuador                                  |                                                                        |      |
| Usar flujograma calificador 🏾 🌖           | No •                                                                   |      |
| Configuraciones comunes                   | s del módulo                                                           |      |
| Restringir acceso                         |                                                                        |      |
| Finalización de actividad                 |                                                                        |      |
| Marcas                                    |                                                                        |      |
| Competencias                              |                                                                        |      |
|                                           | Guardar cambios y regresar al curso G ardar cambios y mostrar Cancelar |      |
|                                           |                                                                        | e du |

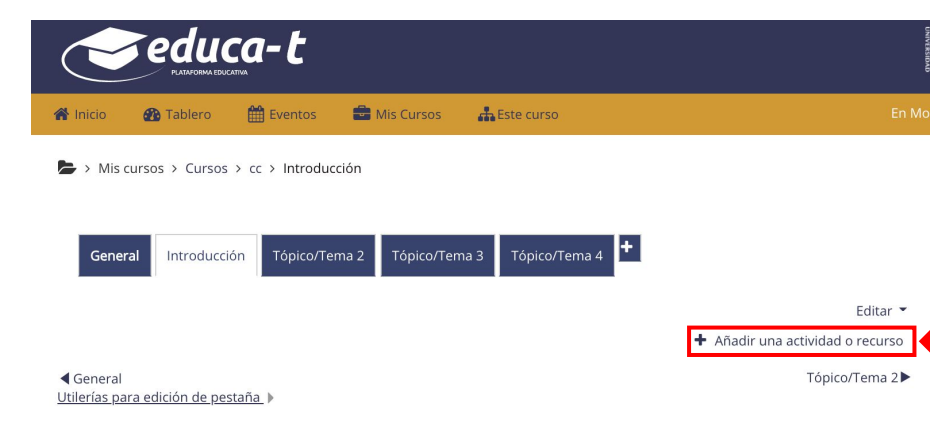

# Sube actividades

### Añadir una actividad o recurso

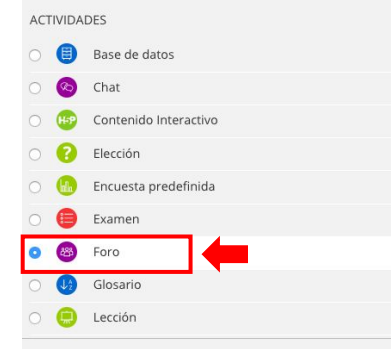

El módulo de actividad Foro les permite a los participantes tener discusiones asincrónicas (en diferentes tiempos), que suceden a lo largo de un largo período de tiempo.

Existen varios tipos de foros a elegir, como el foro estándar donde cualquiera puede empezar una nueva discusión en cualquier momento, un foro donde cada estudiante solamente puede publicar exactamente una discusión, un foro de preguntas y respuestas donde los estudiantes deben publicar un mensaje antes de poder ver los mensajes de los otros estudiantes. Un profesor puede permitir que se anexen archivos a los mensajes del foro y las imágenes anexas se mostrarán en el mensaje del foro.

Los participantes pueden suscribirse al foro para recibir avisos de nuevos mensajes en el foro. Un profesor puede configurar el modo de suscripción a opcional, forzado o auto, o impedir completamente las suscripciones. Si se requiere, se puede prohibir

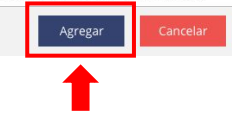

×

### Añadir foro

Otra actividad que podemos considerar como una tarea es un Foro, en el que de manera asíncrona, los estudiantes pueden emitir un juicio sobre un tema en particular.

Para crear un foro, ve a la pestaña **Actividades**, y da clic en la opción "**Añadir una actividad o recurso**", selecciona la opción "**Foro**", y da click en el botón "**Agregar**".

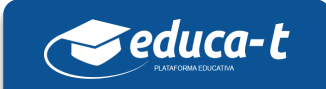

## **Sube actividades**

Para cada foro debes llenar la siguiente información del formulario:

Nombre del foro; se sugiere que sea una pregunta.

"Descripción" del foro, contenido o instrucción a realizar,

- Como tipo de foro selecciona: *Una discusión única y simple,* ya que esta opción te permite ver los comentarios de todos los estudiantes en la misma discusión.
- Selecciona el periodo en que estará disponible el foro,
- En valuaciones selecciona "promedio de valuaciones" para que si son 3 comentarios, la calificación de cada una se promedie para dar el resultado final.
- En calificación de todo el Foro seleccionar como tipo "puntaje" y calificación máxima 10.

Finalmente, se debe dar clic en "**Guardar cambios y regresar al curso**".

Agregando Foro a Actividades •

| - Council                                                                | Expandir todo                                                          |
|--------------------------------------------------------------------------|------------------------------------------------------------------------|
| • General                                                                |                                                                        |
|                                                                          |                                                                        |
| Descripción 1 A-                                                         | B I == == % % == # # # 2                                               |
|                                                                          |                                                                        |
|                                                                          |                                                                        |
|                                                                          |                                                                        |
|                                                                          |                                                                        |
|                                                                          | A                                                                      |
| 🗆 Mostrar de                                                             | icripción en la página del curso 👔                                     |
| Tipo de foro 🛛 Una discusió                                              | n única simple •                                                       |
| <ul> <li>Disponibilidad</li> </ul>                                       |                                                                        |
| Fecha de entrega 🥹 16 🜩 ma                                               | rzo ● 2020 ● 00 ● 05 ● 🛗 🖉 Habilitar                                   |
| Fecha de corte 🧕 20 💠 🔤                                                  | rzo • 2020 • 23 • 59 • 🛗 🛛 Habilitar                                   |
| Anexos y conteo de palabras                                              |                                                                        |
| <ul> <li>Suscripción y seguimiento</li> </ul>                            |                                                                        |
| <ul> <li>Bloqueo de discusión</li> </ul>                                 |                                                                        |
| > Umbral de mensajes para bloqueo                                        |                                                                        |
| Configuración del Plugin de Plagio Ti                                    | urnitin                                                                |
| <ul> <li>Calificación de todo el foro</li> </ul>                         |                                                                        |
| <ul> <li>Valuaciones (ratings)</li> </ul>                                |                                                                        |
| Roles con permiso para valuar 🥥 La comprobac                             | ión de capacidades no está disponible hasta que se guarde la actividad |
| Tipo agregado 💿 Promedio de                                              | valuaciones (ratings) •                                                |
| Escala 💿                                                                 |                                                                        |
| Tipo Punta                                                               | e •                                                                    |
| Calificación m                                                           | áxima                                                                  |
| 10                                                                       |                                                                        |
| 🗆 Limitar las                                                            | aluaciones (ratings) a los elementos con fechas en este rango:         |
| Categoria de calificación 🧧 Sin categoria                                | ar •                                                                   |
| Calificación aprobatoria                                                 |                                                                        |
|                                                                          |                                                                        |
| Configuraciones comunes del modu                                         | 0                                                                      |
| <ul> <li>Restringir acceso</li> <li>Einalización do actividad</li> </ul> |                                                                        |
| Marcas                                                                   |                                                                        |
| Competencias                                                             |                                                                        |
|                                                                          |                                                                        |
| Guardan                                                                  | cambios y regresar al curso Guardar cambios y mostrar Cancelar         |

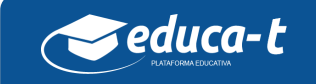